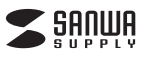

# 16ボタンUSBゲームパッド(Xinput対応) 取扱説明書

この度は、16ボタンUSBゲームバッド(Xinput対応)「400-JYP62UBKX」(以下本製品)をお買い 上げいただき誠にありがとうございます。この取扱説明書では、本製品の使用方法や安全にお取扱い いただくための注意事項を記載しています。ご使用の前によくご覧ください。読み終わったあともこ の取扱説明書は大切に保管してください。

#### 最初にご確認ください

お使いになる前に、セット内容がすべて揃っているかご確認ください。万一、足りないものがありました ら、お買い求めの販売店にご連絡ください。

| truck 由容                |                                |
|-------------------------|--------------------------------|
| ESHMA                   |                                |
| ①ゲームパッド                 | ③取扱説明書·保証書(本書) 1部              |
| ②ドライバー CD-ROM1枚         |                                |
| ※欠品や破損があった場合は、品番(400-J) | YP62UBKX)と <b>上記の番号</b> (①~③)と |

名称(ドライバー CD-ROMなど)をお知らせください。

## サンワサプライ株式会社

デザイン及び仕様については改良のため予告なしに変更することがあります。 本書に記載の社名及び製品名は各社の商標又は登録商標です。

⚠注意

- ●400-JYP62UBKX以外の12・16ボタンUSBゲームパッド(振動機能付)を使用している場合は、 本製品以外のゲームパッドのドライバーをいったん削除してから、本製品のドライバーをインストール してください
- ドライバーを削除せずそのまま本製品を接続すると、誤作動の原因となります。
- ※本製品以外の12・16ボタンUSBゲームパッド(振動機能付)は使用できなくなります。

#### 保証規定

- 1:保証期間内に正常な使用状態でご使用の場合に限り品質を保証しております。万一保証期間内で故障がありました場合は、弊社所定の方法で無償修理したしますので、保証書を製品に添えてお買い上げの販売店までお持ちください。
  2:次のような場合は保証期間内でも有償修理したしますので、保証書を製品に添えてお買い上げの販売店までお持ちください。
  2:次のような場合は保証期間内でも有償修理したります。
  (1)保証書をご提示いただけない場合、あるいは字句を書き換えられた場合。
  (3)故障の原因が取扱い上の不注意による場合。
  (4)故障の原因が改善様による場法移動中の衝撃による場合。
  (5)天変地異、ならびに2等と異常電圧その他の外部要因による拡稠及び損傷の場合。
  (6)顕茂や中古販売オークション・転売等でご購入された場合。
  3:お客様で自身による改造または修理があったと判断された場合は、保証期間内での修理もお受けしたしかねます。
  4:本製品の効算、またはその使用によって生じた直接、間接の損害については弊社はその責を負わないものとします。
  5:本製品を使用にた発生したデータやブログラムの消失、または被損についての補償はいたしかねます。
  4:本製品の効算、またはその使用によって生じた直接、間接の損害については弊社はその責を負わないものとします。
  5:本製品を優勝思、原ンライル型件の利用、糖設設置や健器などの人向に関わる設備や機器、及び高度な信頼性を必要とする設備や機器や以不力が算用はお客様のご負担となります。
  3:修正で統局を転送、またはご特容される場合の諸費用はお客様のご負担となります。
  3:保証書は再発行いたしませんので、大切に保管してください。
  9:保証書は日本園内においてのみ有効です。

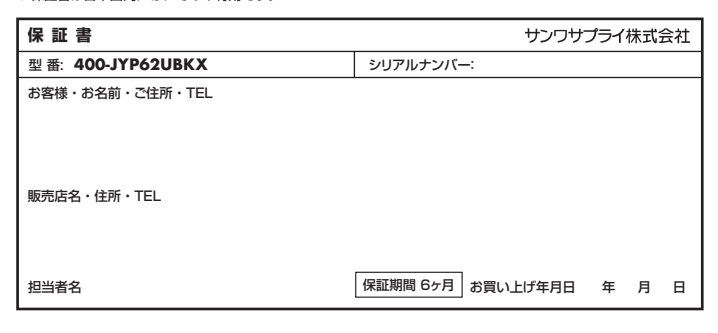

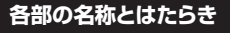

ボタン名称

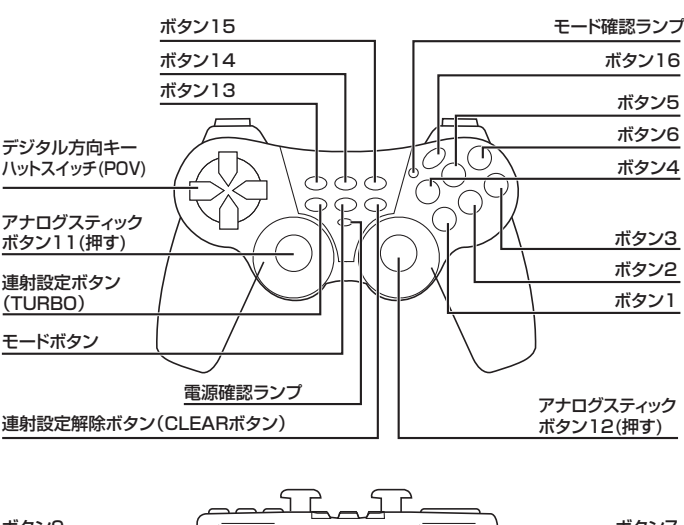

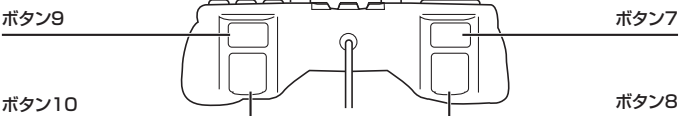

ボタン1~16を連射ボタンとして設定できます。

#### ■ 設定方法

TURBOボタンを押したままの状態で連射に設定したいボタンを押し、同時に手を離してください。 この操作で任意のボタンを連射ボタンに設定できます。

#### ■ 解除方法

CLEARボタンを押したままの状態で連射が設定されているボタンを押して同時に手を離してください。

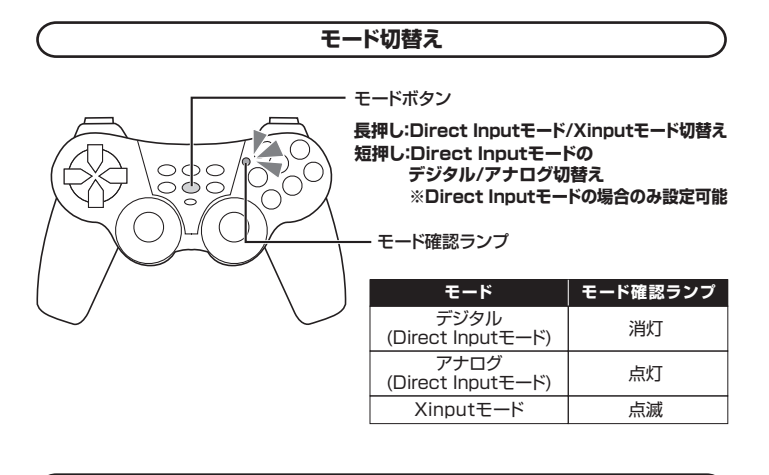

モード設定

## ■ デジタル(Direct Inputモード)(LED:消灯)

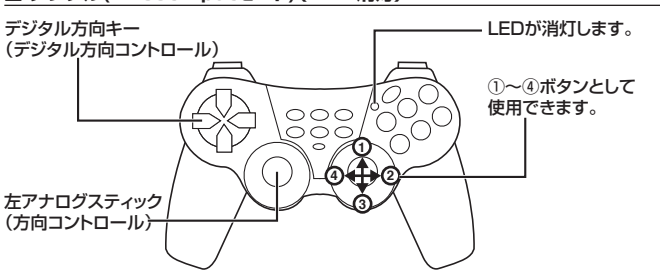

### ■ アナログ(Direct Inputモード) (LED:点灯)

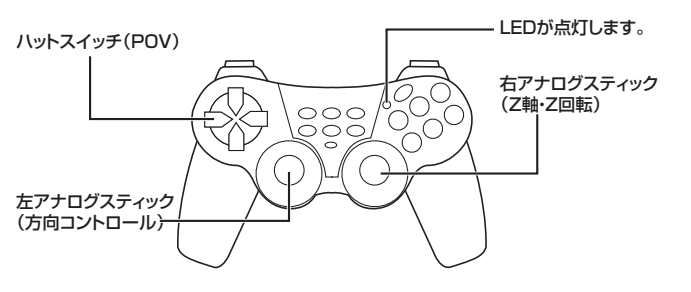

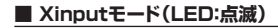

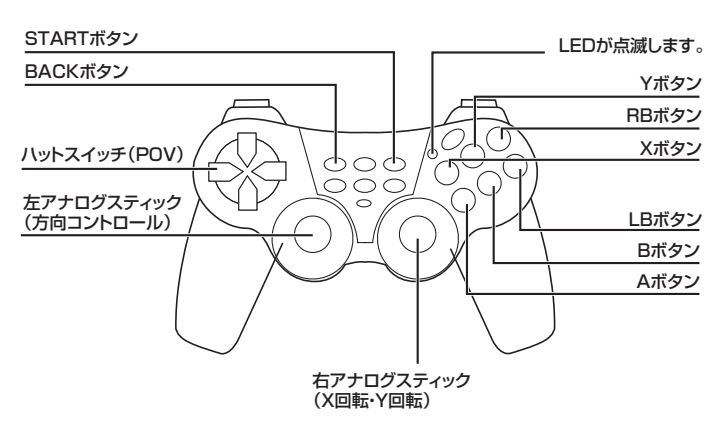

連射設定方法

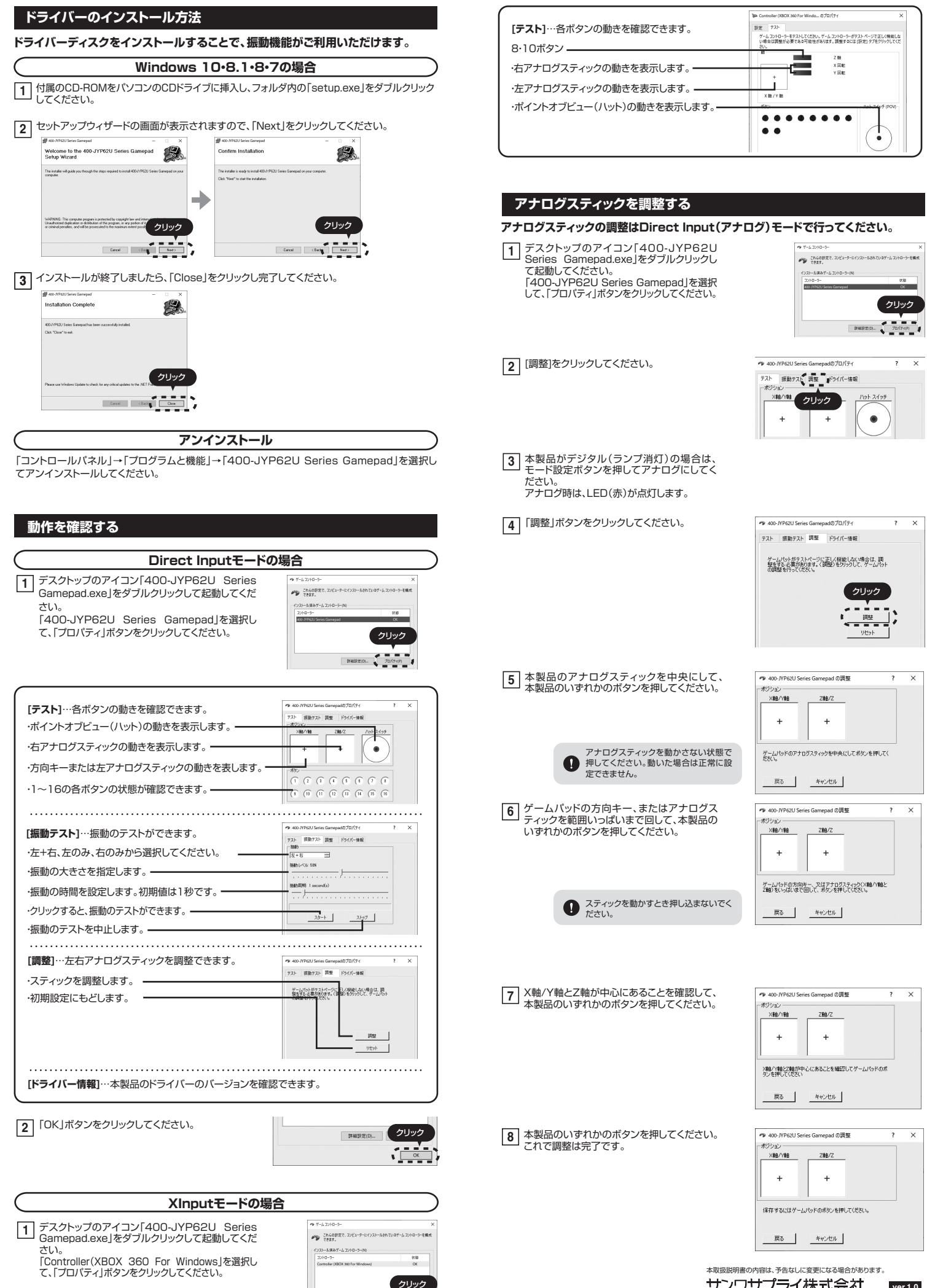

サンワサプライ株式会社 ver.1.0 サンワダイレクト / 〒700-0825 岡山県岡山市北区田町1-10-1 TEL.086-223-55680 FAX.086-235-2584

CA/AJ/HWDaNo